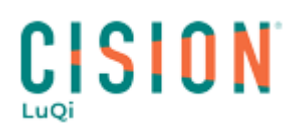

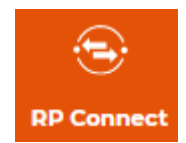

## **RECHERCHER UN CONTACT**

Cette documentation a pour but de vous apprendre à rechercher un contact sur RP Connect

### Où faire la recherche ?

Dans l'onglet **RECHERCHE**, cliquez sur le sous-menu **Contacts** pour une recherche de contacts, ou **Médias** pour une recherche d'organismes. Une liste de critères s'affiche pour vous permettre de cibler vos contacts/médias afin de créer vos listes de presse.

Cliquez sur la flèche à droite du critère "Nom du contact".

| Ô          | RECHERCHE LISTES | CAMPAGNES                    |     |
|------------|------------------|------------------------------|-----|
| ocial Deck | Contacts Médias  |                              |     |
| • Connect  |                  |                              |     |
| $\bigcirc$ | Critères         | Critères contact             | ^   |
| Veille     |                  | 🖻 Nom du contact             | ^   |
| Analyse    |                  | 💿 commençant par 🕘 contenant |     |
|            |                  | Q ex : Nom prénom Valider    |     |
| Portfolio  |                  | ≡ Sujets du contact          | ۹   |
|            |                  |                              | 0 - |

### Deux possibilités de recherche :

### 1. La recherche "commençant par":

Commencez à saisir le nom du contact recherché et la plateforme vous proposera tous les contacts dont le nom commence par l'expression saisie. Cochez ensuite le/les contacts qui vous intéressent.

Vous pouvez valider sans choisir dans la liste pour voir tous les résultats.

### 2. La recherche "contenant" :

En choisissant la recherche "contenant", le logiciel recherchera tous les contacts dont le nom contient l'expression saisie. Une liste de propositions s'affiche, vous pouvez cocher un ou plusieurs noms ou si vous ne choisissez pas dans la liste de propositions cliquez sur **Valider**.

Ensuite lancez la recherche en cliquant sur Afficher les résultats en haut à gauche de la liste de critères.

# CISION<sup>®</sup>

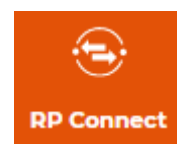

| Critères <u>Tout réinitializer</u> A | θ | Critères cont            | act                                                             |                      |                                           |   |
|--------------------------------------|---|--------------------------|-----------------------------------------------------------------|----------------------|-------------------------------------------|---|
| Afficher les résultats<br>2          | ] | Nor comm Q = Veuillez so | n du contact<br>ençant par 🕐 conten<br>si le nom du contact pue | ant<br>s le prénom   | 1<br>Valider                              |   |
|                                      |   | ≓ Suje                   | ets du contact                                                  |                      | C                                         | 0 |
|                                      |   | & Fon                    | ction du contact                                                |                      | (O                                        | 0 |
| Type de média 🗸 🗸                    |   | The second second        | Entreprises<br>Investigation<br>Politique généraliste           | In the second second | FRANCE 2 - Redaction En Chef<br>Magazines |   |

Dans la liste des résultats, vous retrouverez toutes les différentes relations de travail du contact recherché ainsi que ses homonymes.

| ← Modifier la rec                                                             | therche | 3 conta | act(s) sélection  | nné(s) sur 3 contac                                                       | ct(s) trouvé(s) |                                                                           |
|-------------------------------------------------------------------------------|---------|---------|-------------------|---------------------------------------------------------------------------|-----------------|---------------------------------------------------------------------------|
| Nom du conta                                                                  | act     | Q Red   | cherche sur le no | om du contact                                                             | 0               | Enregistrer                                                               |
|                                                                               |         |         |                   |                                                                           |                 |                                                                           |
| Affiner ma rech                                                               | erche 🕧 |         |                   |                                                                           | (               | 🖢 Exporter la liste 🛛 🗸 🗸                                                 |
| Affiner ma rech<br>A un mail direct                                           | erche 🚺 |         | Contact *         | Sujets du 🗘                                                               | Fonction du =   | Exporter la liste 50 v                                                    |
| Affiner ma rech<br>A un mail direct<br>Fonction du conta                      | act Y   | M       | Contect *         | Sujets du<br>contact<br>Informations<br>générales<br>Interviews/Portraits | Fonction du =   | Exporter la liste 50 v                                                    |
| Affiner ma rech<br>A un mail direct<br>Fonction du conta<br>Sujets du contact | act v   | N N     | Contact *         | Sujeta du contact                                                         | Fenction du =   | Exporter la liste 50 v<br>Média :<br>ENVOYE SPECIAL<br>CASH INVESTIGATION |

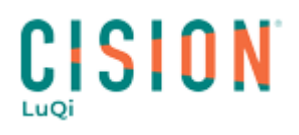

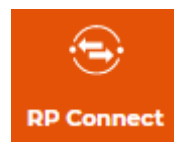

| Son média                                    |            | Ses coordonnées            | ⊲ <u>Signaler</u> | Vos tags (+ Ajouter       |
|----------------------------------------------|------------|----------------------------|-------------------|---------------------------|
| ENVOYE<br>SPECIAL                            | ă <i>8</i> | Téléphone                  | <u>Ajouter</u>    | Aucun tag pour ce contact |
| TV Grandes Chaînes<br>Voir la fiche du média |            | Email<br>Mail direct :     | <u>Ajouter</u>    | Vos notes + Ajouter       |
|                                              |            | Adresse postale            | Ajouter           | Aucune note               |
|                                              |            | Réseaux sociaux            |                   |                           |
|                                              |            | Réseaux sociaux<br>Twitter | -                 | Aucune note               |

Pour consulter une fiche en particulier, cliquez sur le nom du contact correspondant.

Vous retrouverez sur cette fiche tous les détails du contact, ses Coordonnées, son Média, la possibilité de l'ajouter en liste ou encore de lui affecter un tag (une étiquette) que vous pourrez rendre commun à différents contacts afin d'en faciliter la recherche lors de la création de listes, par exemple.